電話帳データ バックアップ設定方法

◆電話帳クラウドへの同期によるバックアップ

【アプリバージョンが 27.00.00104 より前の場合】

「ドコモ電話帳」アプリを起動して、右上の雲マークを押下します。
 ※雲マークに斜線が入っていない場合は、既にクラウド同期が行われております

| ドコモ電話   | 帳    | ø.          |
|---------|------|-------------|
| 連絡先     | グループ | マイフ゜ロフィール   |
| あ       |      |             |
|         |      |             |
|         |      |             |
|         |      |             |
|         |      |             |
|         |      |             |
| か       |      |             |
|         |      |             |
| +<br>89 | く検索  | あ<br>インデックス |

2. クラウド利用についての注意事項が表示されますので、内容ご確認の上「了承して 進む」を押下します。

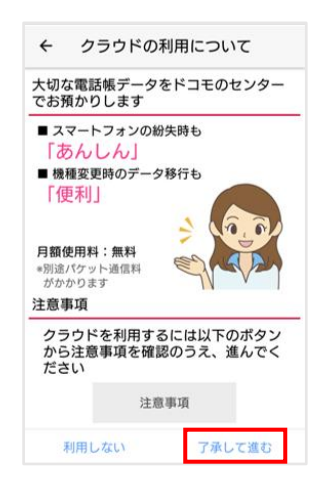

(初めてクラウド同期を行う場合は表示されません)
 クラウド同期の方法が3択表示されますので、必要に応じた方法を選択して「OK」を押下してください。

| ÷                          | クラウ                                                                                                    | ドの利用                           | 開如                | 台                        |            |
|----------------------------|----------------------------------------------------------------------------------------------------|--------------------------------|-------------------|--------------------------|------------|
| 連絡先<br>クラウ<br>方法を          | データがぐ<br>ドを利用開<br>以下から達                                                                                                    | クラウドに<br>割始するに<br>調択してく ア      | 存在し<br>あたっ<br>ださし | っています<br>って、初回<br>ヽ。     | -。<br>]同期  |
| ■現得<br>連絡分<br>(docc        | 生の状態<br>た件数<br>omoのアナ                                                                                                    | ロウント)                          | クラ                | <sup>5</sup> ウド:<br>端末 : | 40件<br>40件 |
| <b>クラウ</b><br>端末上の<br>る場合( | ドと端末(<br>とクラウド」<br>は片方だける                                                                                                    | <b>のデータを</b><br>上で同じ連<br>利用されま | 一両方<br>各先デ        | 利用<br>ータがあ               | 0          |
| 端末の<br>クラウ                 | 連絡先デード上の連絡                                                                                                    | ータを利用<br>ホデータが                 | 削除さ               | れます                      | 0          |
| <b>クラウ</b><br>端末上(         | ドの連絡 かうしん ちんちょう ちんしん ちんしん ちんしん ちんしん ちんしん しんしん しんしん ちんしん しんしん ちんしん しんしん しん | <b>もデータを</b><br>タが削除:          | ·利用<br>されま        | J                        | 0          |
|                            |                                                                                                    | ок                             | ]                 |                          |            |

4. クラウド同期開始の画面が出ますので「OK」を押下し、その後の「ドコモ電話帳 でできること」についても「OK」を押下すれば設定完了です。

| ← 同期開始         | ← ドコモ電話帳でできること                                                        |
|----------------|-----------------------------------------------------------------------|
| クラウドの同期を開始しました | ドコモ電話帳のクラウドをご利用中のため、以<br>下の便利な機能をお使いいただけます                            |
|                | ドコモ電話帳(ブラウザ版)                                                         |
| クラウドの同期を開始しました | 電話帳データをPCで簡単・便利に編集でき<br>ます。 <u>こちら</u> から、ログイン設定を「利用す<br>る」に設定してください。 |
|                |                                                                       |
|                |                                                                       |
|                | ドコモ電話帳(ブラウザ版)トップページの<br>URLをお使いのPCへ送ることができます。                         |
|                | メールを送る                                                                |
|                | マイプロフィール一斉送信機能                                                        |
| ок             | 雷話番号やメー <mark>ルマドレフ</mark> 第のマイプロフィ<br>OK                             |

【アプリバージョンが 27.00.00104 以降の場合】

1. 「ドコモ電話帳」アプリを起動して、左上の三本線を押下します。 メニューから「設定」>「クラウドメニュー」を押下します。

|   | すべての連絡先 | ۹ |
|---|---------|---|
|   | (名前なし)  |   |
| あ | 8       |   |
|   | 8       |   |
|   | 8       |   |
|   | 0       |   |
| か | 8       |   |
|   | 8       |   |
| 2 | 8       |   |
| а | 8       |   |
|   | 8       |   |
|   | 8       |   |
|   | 0       |   |
|   | 8       | + |
|   |         |   |

クラウド利用についての注意事項が表示されますので、
 内容ご確認の上「利用する」を押下します。
 ※既に利用中の方は、同期状態の確認画面が表示されます。

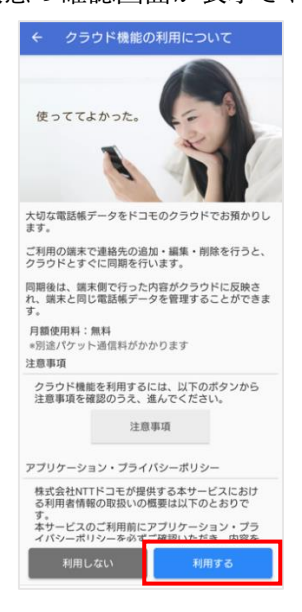

(初めてクラウド同期を行う場合は表示されません)
 クラウド同期の方法が3択表示されますので、必要に応じた方法を選択して「OK」を押下してください。

| ← クラウド機能の利用開始                                                     |            |  |  |  |
|-------------------------------------------------------------------|------------|--|--|--|
| 連絡先データがクラウドに存在しています。<br>クラウドを利用開始するにあたって、初回同期方法を<br>以下から選択してください。 |            |  |  |  |
| ■現在の状態<br>連絡先件数<br>(docomoのアカウント)                                 |            |  |  |  |
| クラウド:<br>端末 :                                                     | 93件<br>93件 |  |  |  |
| クラウドと端末のデータを両方利用<br>端末上とクラウド上で同じ連絡先データがある#<br>合は片方だけ利用されます        | 0          |  |  |  |
| 端末の連絡先データを利用<br>クラウド上の連絡先データが削除されます                               | 0          |  |  |  |
| クラウドの連絡先データを利用<br>端末上の連絡先データが削除されます                               | 0          |  |  |  |
|                                                                   |            |  |  |  |
|                                                                   |            |  |  |  |
|                                                                   |            |  |  |  |
|                                                                   |            |  |  |  |
|                                                                   |            |  |  |  |
| ок                                                                |            |  |  |  |
|                                                                   |            |  |  |  |

4. 設定画面に戻りますので、これで設定完了です。

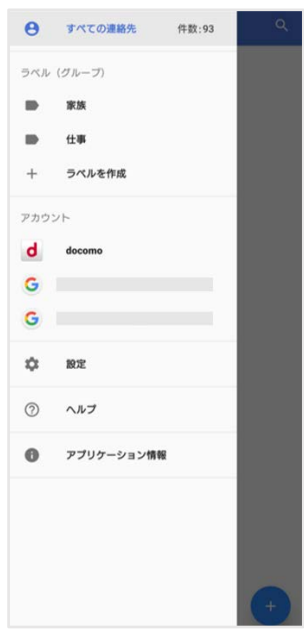

◆「ドコモデータコピー」アプリを利用したバックアップ

【アプリバージョンが 27.00.00104 より前の場合】

- 「ドコモデータコピー」アプリをダウンロードしていない方は、以下の URL からダ ウンロードしてください。 https://www.docomo.ne.jp/support/docomo\_datacopy/
- 2. SD カードをスマートフォンに挿入します。
- 「ドコモ電話帳」アプリを起動して、右上の3点リーダーを押下し、「SD カード/SIM カード/共有」を選択します。

| ドコモ電話 | 帳    | Ø :         |
|-------|------|-------------|
| 連絡先   | グループ | マイフ" ロフィール  |
| あ     | -    |             |
|       |      |             |
|       |      |             |
|       |      |             |
|       |      |             |
|       |      |             |
|       |      |             |
| か     |      |             |
|       |      |             |
|       | 0    |             |
| 登録    | 検索   | あ<br>インデックス |

4. 「SD カードへバックアップ/復元」を選択します。

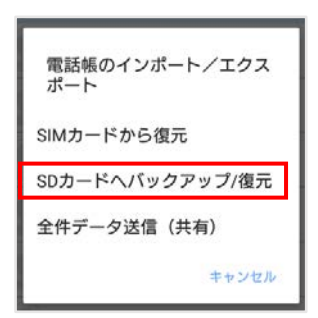

 以下画面へ遷移するので、「バックアップ」を押下します。
 ※ドコモデータコピーアプリへのアクセス許可が必要な場合があるので、その際は 許可することで画面が遷移します。

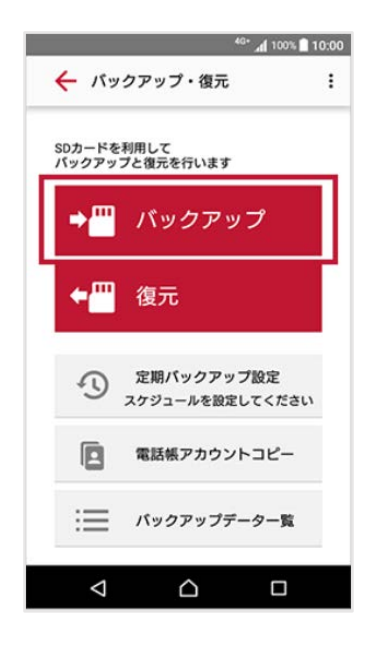

電話帳にチェックが入っていることを確認し、「バックアップ開始」→「開始する」を押下します。

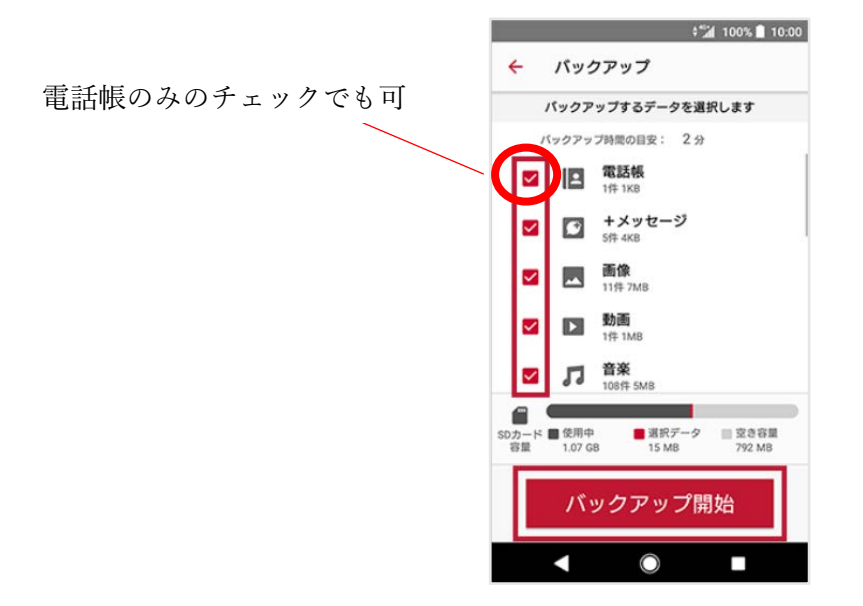

【アプリバージョンが 27.00.00104 以降の場合】

- 「ドコモデータコピー」アプリをダウンロードしていない方は、以下の URL からダ ウンロードしてください。 https://www.docomo.ne.jp/support/docomo\_datacopy/
- 2. SD カードをスマートフォンに挿入します。
- 「ドコモデータコピー」アプリを起動し、「バックアップ&復元」をタップ後、「バックアップ」を押下します。

※ドコモデータコピーアプリへのアクセス許可が必要な場合があるので、その際は 許可することで画面が遷移します。

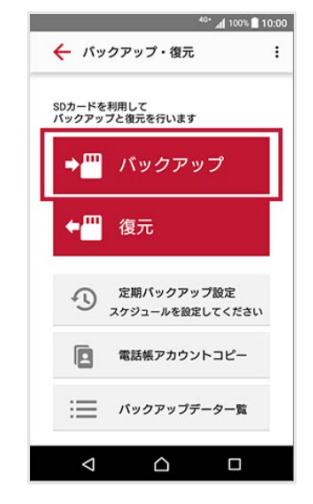

電話帳にチェックが入っていることを確認し、「バックアップ開始」→「開始する」を押下します。

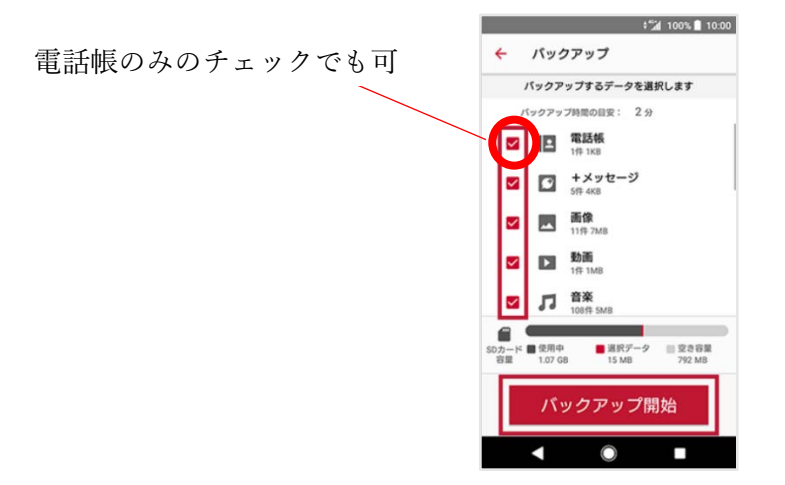

◆データエクスポートによるバックアップ

【アプリバージョンが 27.00.00104 より前の場合】

1. 「ドコモ電話帳」アプリを起動して、右上の3点リーダーを押下し、「SD カード/SIM カード/共有」を選択します。

| ドコモ電話帳       | ø:          | ドコモ電話帳 | 連絡先削除      |
|--------------|-------------|--------|------------|
| 連絡先 グループ     | マイフ゜ロフィール   | 連絡先    | クラウドメニュー   |
| љ            |             | あ      | SDカード/SIMカ |
|              |             |        | 設定         |
|              |             |        | ヘルプ        |
|              |             |        | 連絡先登録件数    |
|              |             |        | アプリケーション   |
|              |             |        |            |
| ta           |             |        |            |
|              |             |        |            |
|              |             |        | 0          |
| 一 く 検索 登録 検索 | の<br>インデックス | 登録     | 検索・イ       |

2. 「全件データ送信(共有)」を選択します。

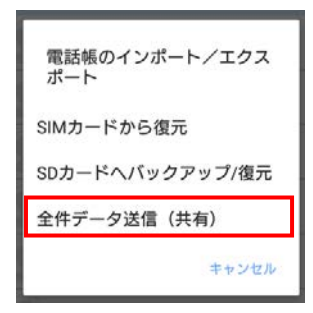

3. vcf ファイルの作成が開始されます。

| ドコモ電話帳                     | Ę                      | ø :         | ドコモ電話帳                                 | ø                  |
|----------------------------|------------------------|-------------|----------------------------------------|--------------------|
| 連絡先                        | グループ                   | ₹17" ロフィール  | 連絡先 グルー                                | ープ マイフ ロフィール       |
| あ                          |                        |             | あ                                      |                    |
|                            |                        |             |                                        |                    |
|                            |                        |             |                                        |                    |
|                            |                        |             |                                        |                    |
|                            |                        |             |                                        |                    |
|                            |                        |             |                                        |                    |
| か<br>vcards_20230<br>ポートをし | )221_204221.vc<br>ています | のエクス        | か<br>連絡先のエクスポー<br>た。通知をタップし<br>してください。 | トを完了しまし<br>て連絡先を共有 |
| 十章操                        | く検索                    | あ<br>インデックス |                                        | あ<br>インデックス        |

4. 画面を上からスクロールして通知一覧を表示されると、エクスポート完了の通知が あるので、それを押下します。

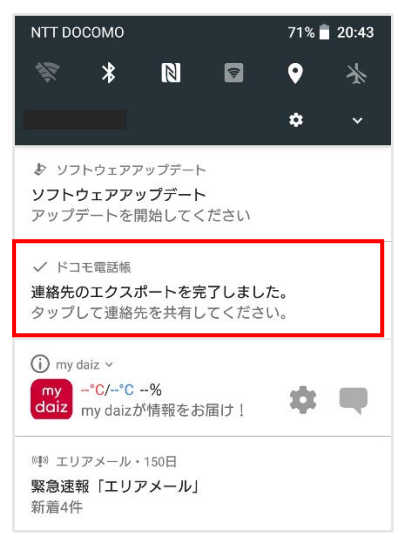

5. 任意の保存先への保存、またはメール添付等でデータを転送できます。

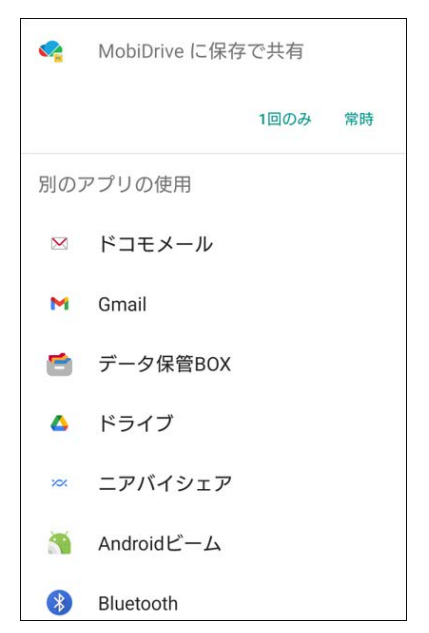

【アプリバージョンが 27.00.00104 以降の場合】

「ドコモ電話帳」アプリを起動して、左上の三本線を押下します。
 メニューから「設定」>「エクスポート」を押下します。

| = | すべての連絡先 へ | Θ      | すべての連絡先    | 件数:93 | ← 設定                |
|---|-----------|--------|------------|-------|---------------------|
|   | (名前なし)    | ラベル    | (グループ)     |       | ユーザー情報<br>(名前なし)    |
| ð | 8         |        | 家族         |       | クラウドメニュー            |
|   | 8         | +      | ラペルを作成     |       | dアカウント設定            |
|   | 0         | アカウン   | ×⊢         |       | 海外利用設定              |
| か | 3         | d<br>G | docomo     | - 88  | 利用状況レポート設定          |
|   | 8         | G      |            |       | アカウント               |
| ż |           | ۵      | 設定         |       | 新しい連絡先のデフォルト アカウント  |
|   | 0         | 0      | ヘルプ        |       | 表示する単語先<br>すべての連絡先  |
|   | 8         | 0      | アプリケーション情報 | - 88  | フリガナ (名前)<br>常に表示する |
|   | 8         |        |            |       | インボート               |
|   | 8         |        |            |       | エクスポート              |
|   | •         |        |            | (F)   | 番号指定拒否              |

2. 「.vcf にエクスポート」を押下します。

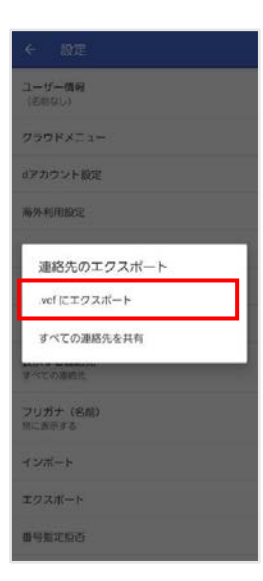

3. 任意の保存先を選択し、右下の「保存」を押下します。

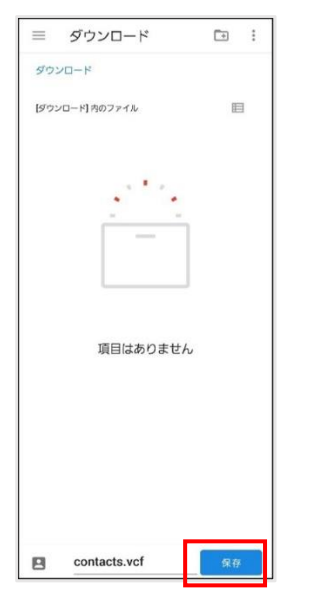

4. 設定画面に戻りますので、これで設定完了です。

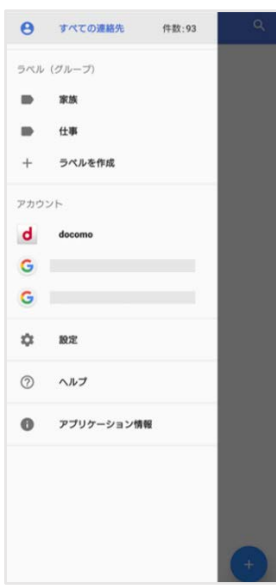